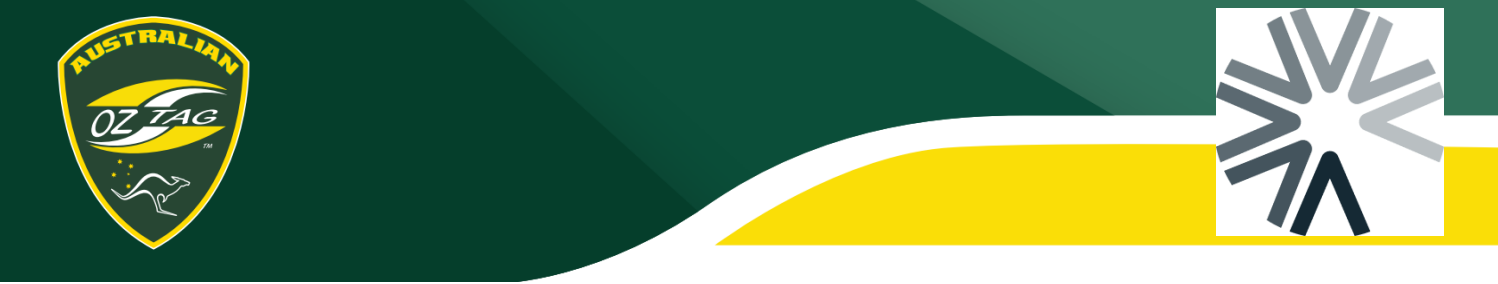

## Joining a Team

To JOIN a team, click on the Team Registration Link your Team Delegate/Association has provided to you.

 Ensure you have the correct person selected that you want to register into a team. If you are a parent registering a child, make sure you switch to your child's profile to register them into the team.

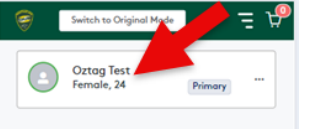

- 2. Click on the **Green button** 
  - Product Price Men's Player \$130.00 required
- 3. Select the **Team** you wish to join (**click the team's name**). Only the team you have opened the link for should be presented

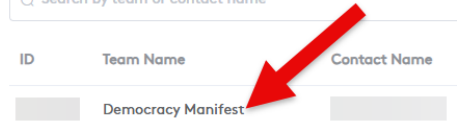

 If you have not previously paid your Annual Oztag Membership you will see the following prompt.
 Click Got Membership

Click Get Membership

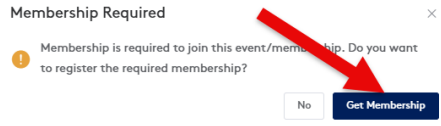

5. Click the Register button

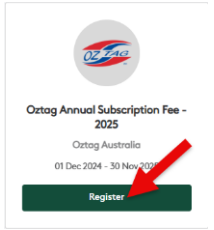

6. Click the **Register** button again to add the Membership.

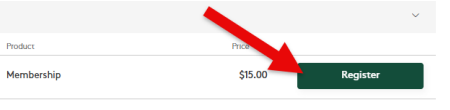

- Complete all required fields. Ensure you provide all the correct details and also
   Upload a photo if one has not already been loaded. Click Next when done.
- You will be prompted to answer some Additional Questions for Australian Oztag, please do so and then click Next.
- The following prompt will then appear.
  You <u>MUST</u> click Yes to ensure you register into your team.

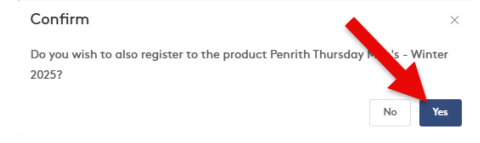

- You will then be prompted to confirm your details again. Make any changes and scroll to the bottom and click Next.
- Your CLUB MAY ask some Additional Questions. Please answer and then click Next.
- 12. Your club may also offer the opportunity to purchase merchandise. If prompted please order if required, then click **Next**.
- 13. You can register yourself OR additional members (children/partners attached to your account) to additional teams in the one transaction. Click Yes at this screen if you wish to register to another team or No to proceed. You MUST use the Team Registration Links to add registrations. Click the link and it will continue your registration session.
- 14. After completing your registration, you will be taken to the payment screen. Complete all the required details and complete your payment.